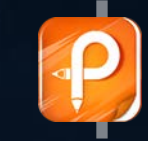

该文档是极速PD编辑器生成 如果想去掉该提示*講*问并下载 http://www.jisupdfeditor.com/

# 文汇阁自助跟单社区交易系统 (客户端)

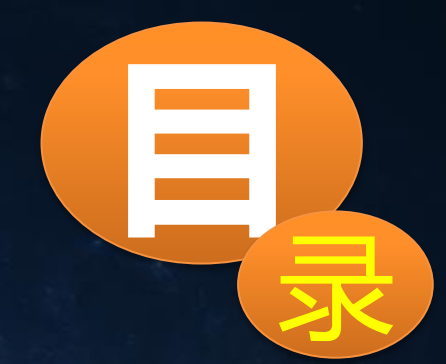

## 1 自助交易系统(客户端)安装

## 2 自助交易系统(客户端)参数介绍

自助交易系统(客户端)是安装在跟单账号的平台上面,只有安装成功 之后,才能去跟信号源当中的信号

#### 自助交易系统(客户端)安装

#### 第一步:打开文件,点击自助交易系统(客户端)启动程序安装

| 📙 🚽 🔜 🚽  跟单系统        |    |                                               |                 |                    | _                                                                                                    | $\times$ |
|----------------------|----|-----------------------------------------------|-----------------|--------------------|----------------------------------------------------------------------------------------------------|----------|
| 文件 主页 共享 查看          |    |                                               |                 |                    |                                                                                                    | ~ ?      |
| ← → • ↑ 📙 > 许辉 > 跟单系 | 统  |                                               |                 | ```                | <ul> <li>・ </li> <li>・ </li> <li< th=""><th>Q</th></li<></ul> | Q        |
| ★ 快速访问               | ^  | 名称 ^                                          | 修改日期            | 类型                 | 大小                                                                                                    |          |
| 桌面                   | *  | experts                                       | 2018/8/15 14:47 | 文件夹                |                                                                                                    |          |
| ➡ 下载                 | *  | <mark>· iibraries</mark><br>② 安装自助态易(多户端) eve | 2018/8/15 14:47 | <u>文件夫</u><br>应用程序 | 3.086 KB                                                                                                    |          |
| ② 文档                 | Í. |                                               | 2010/0/15 11:50 | 10,000             | 5,500 KB                                                                                                    |          |
| 后台系统说明               | ~  |                                               |                 |                    |                                                                                                    |          |
| 客户端说明                |    |                                               |                 |                    |                                                                                                    |          |
| 许辉 图 能交易系统使用说明       |    |                                               |                 |                    |                                                                                                    |          |
| a OneDrive           |    |                                               |                 |                    |                                                                                                    |          |
| 💻 此电脑                |    |                                               |                 |                    |                                                                                                    |          |
| 1 视频                 |    |                                               |                 |                    |                                                                                                    |          |
|                      |    |                                               |                 |                    |                                                                                                    |          |
|                      |    |                                               |                 |                    |                                                                                                    |          |
|                      |    |                                               |                 |                    |                                                                                                    |          |
|                      |    |                                               |                 |                    |                                                                                                    |          |
| 🏪 本地磁盘 (C:)          |    |                                               |                 |                    |                                                                                                    |          |
| 🚌 本地磁盘 (D:)          |    |                                               |                 |                    |                                                                                                    |          |
| → 网络                 |    |                                               |                 |                    |                                                                                                    |          |
| C7                   | ~  |                                               |                 |                    |                                                                                                    |          |
| 3 个项目                |    |                                               |                 |                    |                                                                                                    |          |

#### 第二步:运行程序,弹出提示窗口,会询问你是否确认更新软件,点击"是"。

| 系统                  |                 |      |          |
|---------------------|-----------------|------|----------|
| へ<br>名称             | 修改日期            | 类型   | 大小       |
| experts             | 2018/8/16 16:25 | 文件夹  |          |
| libraries           | 2018/8/16 16:25 | 文件夹  |          |
| 🕙 安装自助交易 (客户端) .exe | 2018/8/16 14:52 | 应用程序 | 3,086 KB |

| 安装自助交易 (客户端)                 | × |
|------------------------------|---|
| 2 检测到您的电脑上有旧版跟单系统,是否立即更新到新版? |   |
| 是(Y) 否(N)                    |   |

#### 第三步:出现系统安装界面

自助交易系统安装 - V4.3.18.620 × П 打开文件夹 隐藏 显示 关闭 添加 刷新 运行MT4软件 复制 删除 安装目录 账号 姓名 类型 状态 单数 手数 浄値 历史盈亏/手数... 预付款比例 备注 盈亏 喊单 C:\Program Files (x86)\Rusdav Me... 7783465 demoo 跟单 C:\Users\A\Desktop\209219412 demoo 1234574603 C:\Program Files\FSA MetaTrader ... 1、运行MT4软件:点击即可运行列表中所选取的MT4软 C:\Program Files (x86)\Auneau Me... C:\Program Files (x86)\Blackwell Gl... 件。 C:\Program Files (x86)\GCF Trader 打开文件夹: 点击即可打开所选取软件的文件夹目录。 C:\Program Files (x86)\GPP MT4 T... C:\Program Files (x86)\Grand Win ... 隐藏:点击即可隐藏正在运行的MT4软件。 3、 C:\Program Files (x86)\Koderan M... C:\Program Files (x86)\Koderan Tr... 4、显示:点击即可显示正在运行的MT4软件。 C:\Program Files (x86)\Redwoodf... 5、关闭:点击即可关闭所选中的MT4软件,如没有选, E:\₽ F 则关闭所有终端。 复制: 点击即可复制所选中平台。 全选: 点击即可列表中的所有选项 添加: 点击即可把所选中的终端添加到别的目录里面。 7、 全部选择。 8、删除:点击即可删除所选中列表中的软件目录,也可 反选: 点击即可选择与列表中选项 以删除硬盘中的软件目录。 相反的结果。 ○反诜

安装跟单系统

卸载

#### 第四步:安装跟单系统

| 安装目录                                | 账号         | 姓名    | 类型 | 状态 | 单数    | 手数    | 净值 | 盈亏                                    | 历史盈亏/手数     | 预付款比例     | 备注           |     |
|-------------------------------------|------------|-------|----|----|-------|-------|----|---------------------------------------|-------------|-----------|--------------|-----|
| C:\Program Files (x86)\Rusdav Me    | 7783465    | demoo | 喊单 |    |       |       |    |                                       |             |           |              |     |
| C:\Users\A\Desktop\209219412        | 1234574603 | demoo | 跟单 | 完成 |       |       |    |                                       |             |           | 安装成功         |     |
| C:\Program Files\FSA MetaTrader     |            |       |    |    |       |       |    |                                       |             |           |              |     |
| C:\Program Files (x86)\Auneau Me    |            |       |    |    |       |       |    |                                       |             |           |              |     |
| C:\Program Files (x86)\Blackwell Gl |            |       |    |    |       |       |    |                                       |             |           |              |     |
| C:\Program Files (x86)\GCF Trader   |            |       |    |    |       |       |    |                                       |             |           |              |     |
| C:\Program Files (x86)\GPP MT4 T    |            |       |    |    |       |       |    | 1                                     | Hand H 石 G  | 표 II조 44- | ᠇ᡶ᠘ᡔᢣ᠈ᠮ᠇ᡰ᠈   | 44  |
| C:\Program Files (x86)\Grand Win    |            |       |    | ±3 | 出白助六星 | (安白쓽) | X  | 女 安 彩                                 | 長 则 甲 系 筑 : | : 找到多     | 安农制          | 旳   |
| C:\Program Files (x86)\Koderan M    |            |       |    | ×4 | RHWXX | (mu)  | ^  | 山 山 山 山 山 山 山 山 山 山 山 山 山 山 山 山 山 山 山 | 自服号。 找到     | 到う后日      | 计半时          | 面   |
| C:\Program Files (x86)\Koderan Tr   |            |       |    |    |       |       |    | ク処一                                   |             |           | <u> </u>     |     |
| C:\Program Files (x86)\Redwoodf     |            |       |    |    |       |       |    | し 的人                                  | 」框打Ⅴ,佁      | 二点山卜      | <b>力</b> 的乡  | く米  |
| E:\展示服务器\3002097                    |            |       |    |    | 完     | 戓     |    | र्म रीजा                              | 百亥公人间       | 山且不如      | 业体立          | 壮   |
| E:\展示服务器\3002687                    |            |       |    |    |       |       |    | り以上                                   | 不见云开        | 山走口知      | 1(少女)        | TX. |
| E:\展示服务器\7200772                    |            |       |    |    |       |       |    | 的投                                    | 記示. 点击      | "是"艮      | 1可安          | 桊   |
| E:\展示服务器\770104                     |            |       |    |    | _     |       | _  |                                       |             |           |              |     |
| E:\平台安装文件\Blackwell Global          | 800159256  |       |    |    |       | 确定    |    | 成ち                                    | J.o.        |           |              |     |
| E:\平台安装文件\GMM                       |            |       |    |    |       |       | -  | 缶ま                                    | · 雪亜半       | 闭字法即      | 日前系          | 统   |
| E:\平台安装文件\GMM_C01                   |            |       |    |    |       |       |    |                                       |             |           |              | シレ  |
| E:\平台安装文件\MetaTrader 5              |            |       |    |    |       |       |    | 断Ⅳ                                    | IT4软件,1     | 生列表甲      | <b>"</b> 找到法 | 开   |
|                                     |            |       |    |    |       |       |    | 进计                                    | - 占土知:      | #) BII 7  | 田田田          | M   |
|                                     |            |       |    |    |       |       |    | 此中                                    | ,从田畔        | 彩, 叶      | 」叫我          | 以   |
|                                     |            |       |    |    |       |       |    | 安装                                    | も的喊单系:      | 统。        |              |     |
|                                     |            |       |    |    |       |       |    |                                       |             |           |              |     |
|                                     |            |       |    |    |       |       |    |                                       |             |           |              |     |

卸载

#### 第七步:安装成功之后再平台里面的显示位置

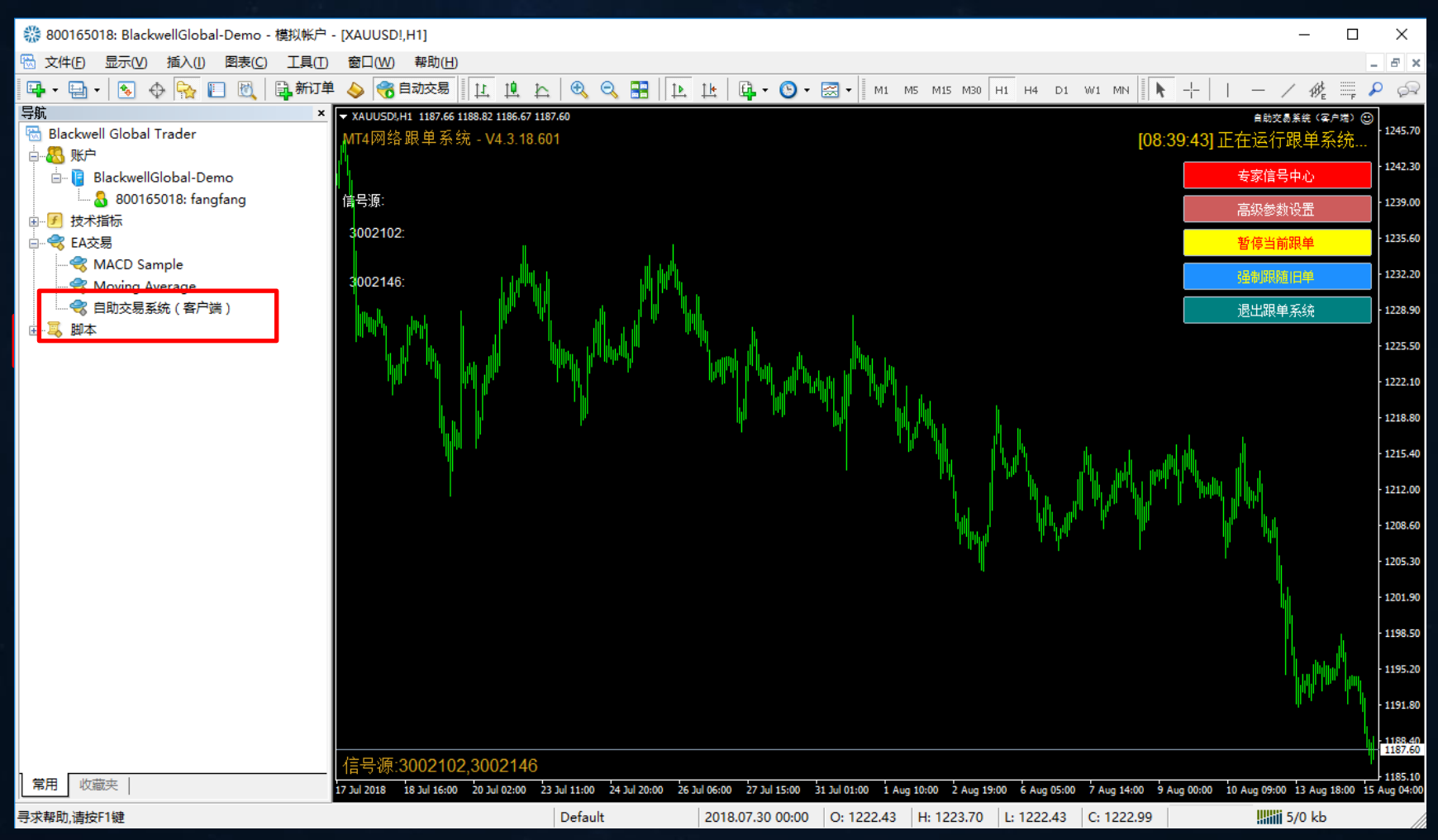

## 第八步: 自助交易系统(客户端)直接双击放到平台的图标中(一个图标中只能放一个自助交易系统,不能掺杂其他EA)

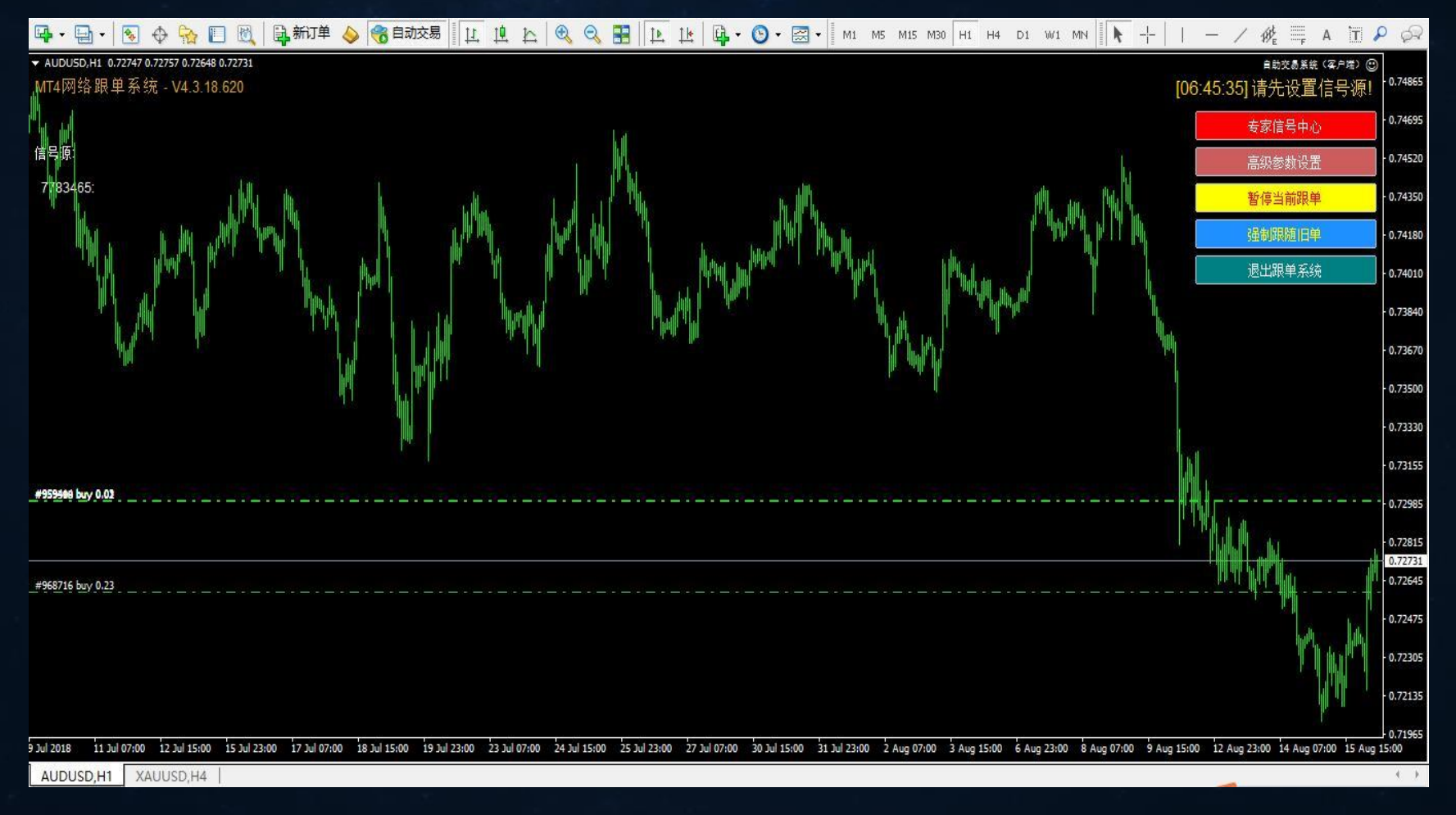

#### 自助交易系统(客户端)参数介绍

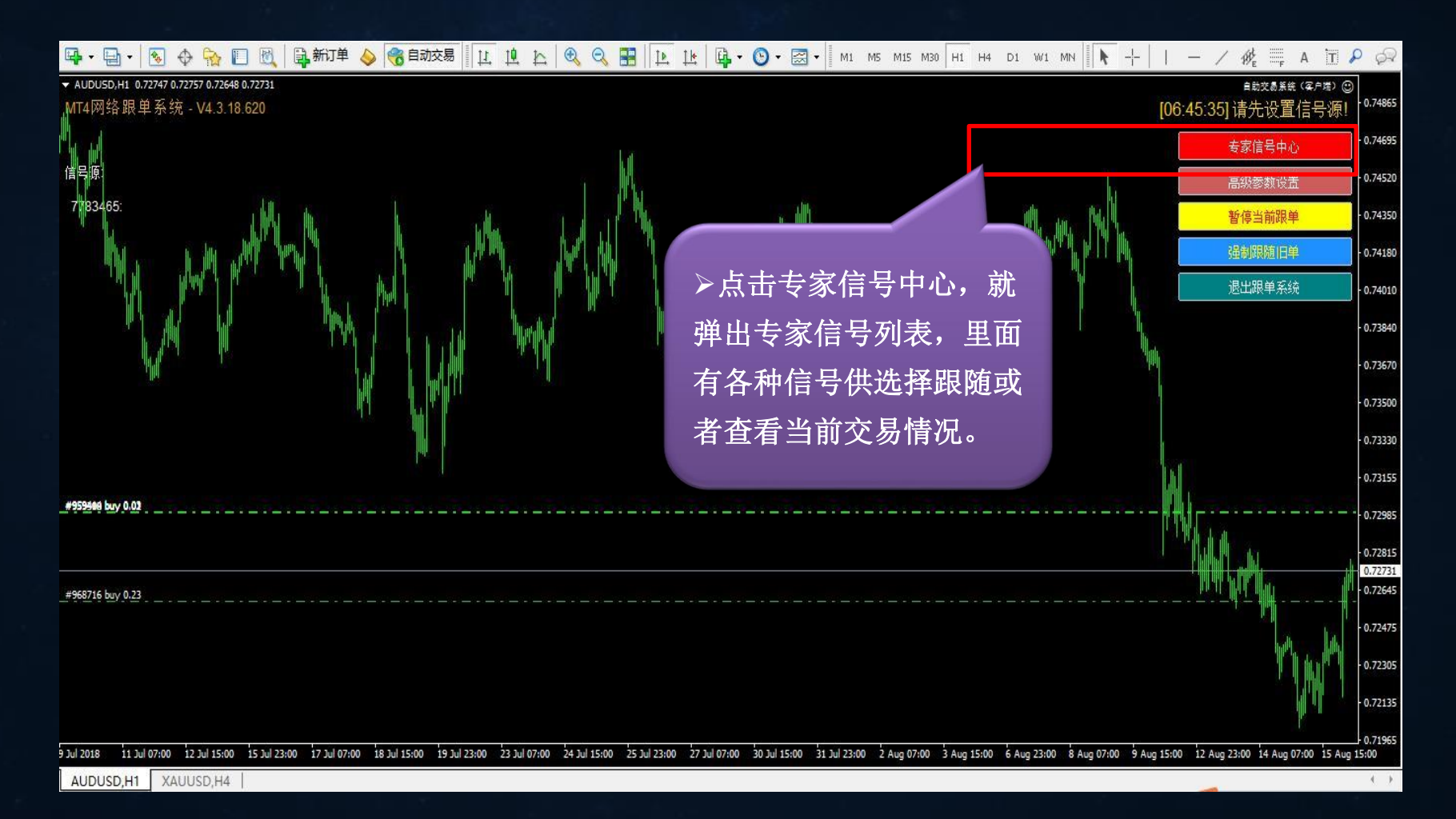

### 专家信号中心

| 🕑 专家信   |            |                        |           |      |            |          |          |                        |                          |                                                                                                    |      |      |               |
|---------|------------|------------------------|-----------|------|------------|----------|----------|------------------------|--------------------------|----------------------------------------------------------------------------------------------------|------|------|---------------|
| 专家交     | 易信号列表 - 当前 | 前账号: 800165018         |           |      |            |          |          |                        |                          |                                                                                                    |      |      |               |
| 账号      |            | ▼ 搜索                   |           | Q    |            |          |          |                        |                          |                                                                                                    |      |      | С             |
| 专家信     | 号列表 已跟随    | 专家列表                   |           |      |            |          |          |                        |                          |                                                                                                    |      |      |               |
|         |            |                        |           |      |            |          |          |                        |                          |                                                                                                    |      |      |               |
| S.NO    | 信号名称 👙     | 交易账号 🔶                 | 类型 ♦      | 状态 ⇔ | 起始交易 👙     | 总入金 🍦    | 账户余 💲    | 总盈亏 💲                  | 月化收 💲                    | 年化收 💲                                                                                                    |      |      |               |
| 1       | wisdom0057 | 7000057                | 真实        | 在线   | 2018-05-31 | 10000.00 | 10686.38 | 686.38                 | 2.98%                    | 35.76%                                                                                                    | ▶跟随  | ② 详情 | ^             |
| 2       | wisdom0058 | 7000058                | 真实        | 在线   | 2018-05-31 | 10000.00 | 10878.78 | 878.78                 | 3.82%                    | 45.84%                                                                                                    | ▶跟随  | 🗐 详情 |               |
| 3       | wisdom2146 | 3002146                | 真实        | 在线   | 2016-05-04 | 25000.00 | 36765.80 | 18765.80               | 2.76%                    | 33,12%                                                                                                    | /修改  | 自 详情 |               |
| 4       | wisdom9260 | 209219260              | 真实        | 在线   | 2016-02-01 | 10000.00 | 12       |                        |                          | The second second second second second second second second second second second second second second second se | ●跟随  | 自 详情 |               |
| 5       | wisdom2160 | 3002160                | 真实        | 在线   | 2016-05-06 | 25000.00 | 3 可花     | E列表里                   | 面选择记                     |                                                                                                    | ●跟随  | 自 详情 |               |
| 6       | wisdom2202 | 3002202                | 真实        | 在线   | 2016-05-09 | 20000.00 | 2 出行     | 言亏 <b></b> 源进<br>#桂可N- | 行跟随,<br>看到中 <sub>隔</sub> | □<br>□<br>■<br>□                                                                                                | ●跟随  | 會 详情 |               |
| 7       | wisdom2109 | 3002109                | 真实        | 在线   | 2016-03-09 | 10000.00 | 1 账号     | 导的当前                   | 有到此吻<br>持合详情             | 5年<br>「「「」」                                                                                                    | ▶跟随  | 自 详情 |               |
| 8       | wisdom1988 | 3001988                | 真实        | 在线   | 2015-08-03 | 10000.00 | 1 历史     | <b>史持仓详</b>            | 情。                       |                                                                                                    | ▶跟随  | 自 详情 |               |
| 9       | wisdom2102 | 3002102                | 真实        | 在线   | 2016-02-26 | 10000.00 | 1389     | 10033.14               | 0.7070                   |                                                                                                    | / 修改 | 會 详情 |               |
| 10      | wisdom2530 | 3002530                | 真实        | 在线   | 2016-10-20 | 10000.00 | 14681.10 | 8681.10                | 3.98%                    | 47.76%                                                                                                    | ▶跟随  | 自 详情 |               |
| 11      | wisdom2504 | 3002504                | 真实        | 在线   | 2016-10-09 | 25000.00 | 30732.25 | 10732.25               | 1.94%                    | 23.28%                                                                                                    | ● 親随 |      | ~             |
| 11<br>< | wisdom2504 | 3002504<br>40 条/页 ✔ 到第 | <b>直实</b> | 在线   | 2016-10-09 | 25000.00 | 30732.25 | 10732.25               | 1.94%                    | 23.28%                                                                                                    | ▶ 跟随 | 自进   | 唐<br><b>〉</b> |

#### 跟单信号详情

1790872858

1790872851

2

3

|      |                                                 |        |      |      |                     |         |      |         | ×       |        |   |
|------|-------------------------------------------------|--------|------|------|---------------------|---------|------|---------|---------|--------|---|
| 信号语  | 信号详情 - 3001971 ( 当前盈亏: 2683.02, 浮动盈亏率: 26.57% ) |        |      |      |                     |         |      |         |         | ×      |   |
| 订单号  | 書 ▼ 携                                           | 索      |      |      |                     |         |      |         |         |        | C |
| 正在   | 正在持仓 历史订单                                       |        |      |      |                     |         |      |         |         |        |   |
| S.NO | 订单号 🌲                                           | 货币 🜲   | 美型 ♦ | 手数 💠 | 开仓时间 🌲              | 开仓价\$   | 止损 💠 | 止盈 💠    | 当前价令    | 获利 ⇔   |   |
| 1    | 1790872856                                      | XAUUSD | sell | 0.36 | 2018-07-27 11:00:02 | 1218.99 | 0    | 1185.73 | 1192.61 | 949.68 |   |

2018-07-27 11:00:02

2018-07-27 11:00:01

1218.99

1218.98

0

0

0

1140.81

1192.61

1192.61

791.40

870.21

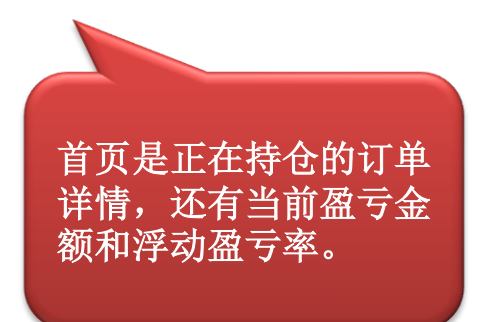

sell

sell

0.3

0.33

XAUUSD

XAUUSD

#### 跟单信号详情

| 🎒 专家 | → × ×                                                         |        |       |          |                     |         |      |         |                     |         |         |   |
|------|---------------------------------------------------------------|--------|-------|----------|---------------------|---------|------|---------|---------------------|---------|---------|---|
| 信号   | 信号详情 - 3001971 (当前盈亏: <b>3149.31</b> , 浮动盈亏率: <b>31.19%</b> ) |        |       |          |                     |         |      |         |                     |         |         |   |
| 订单   | <b>₽</b> ▼                                                    | 搜索     | 2018- | 07-16    | ~ 2018-08-15        | Q       |      |         |                     |         |         | C |
| 正在   | 持仓 历史订单                                                       |        |       |          |                     |         |      |         |                     |         |         |   |
|      |                                                               |        |       |          |                     |         |      |         |                     |         |         |   |
| S.NO | 订単号 ◆                                                         | 货币 🜲   | 类型 ◆  | 手数 💲     | 开仓时间 💠              | 开仓价…≑   | 止损 🗢 | 止盈 🔶    | 平仓时间 💠              | 平仓价\$   | 获利 ⇔    |   |
| 1    | 1790817 <mark>1</mark> 24                                     | XAUUSD | buy   | 0.32     | 2018-07-25 14:00:07 | 1232.69 | 0    | 1252.36 | 2018-07-27 11:00:01 | 1219.1  | -434.88 |   |
| 2    | 1790817122                                                    | XAUUSD | buy   | 0.29     | 2018-07-25 14:00:07 | 1232.69 | 0    | 1297.27 | 2018-07-27 11:00:00 | 1219.1  | -394.11 |   |
| 3    | 1790805462                                                    | XAUUSD | sell  | 0.25     | 2018-07-24 05:00:03 | 1222.94 | 0    | 1168.11 | 2018-07-25 14:00:06 | 1232.69 | -243.75 |   |
| 4    | 1790805465                                                    | XAUUSD | sell  | 0.28     | 2018-07-24 05:00:03 | 1222.95 | 0    | 1213.03 | 2018-07-25 14:00:06 | 1232.7  | -273.00 |   |
| 5    | 1790799800                                                    | XAUUSD | buy   | 0.24     | 2018-07-23 06:00:01 | 1232.68 | 0    | 0       | 2018-07-24 05:00:01 | 1222.96 | -233.28 |   |
| 6    | 1790799803                                                    | XAUUS  | buy   | 0.21     | 2018-07-23 06:00:01 | 1232.68 | 0    | 1277.79 | 2018-07-24 05:00:01 | 1222.96 | -204.12 |   |
| 7    | 1790688729                                                    | Xau    |       |          | 3018-07-10 20:00:02 | 1255.68 | 0    | 1187.57 | 2018-07-23 06:00:00 | 1232.68 | 598.00  |   |
| 8    | 1790688734                                                    |        |       |          | -07-10 20:00:03     | 1255.74 | 0    | 1213.04 | 2018-07-19 14:31:27 | 1213.04 | 1195.60 |   |
| 9    | 1790688737                                                    |        | > >>  |          | -07-10 20:00:03     | 1255.74 | 0    | 1213.05 | 2018-07-19 14:31:27 | 1213.05 | 1451.46 |   |
|      |                                                               |        |       | <u>.</u> | ·                   |         |      |         |                     |         |         |   |

#### 选择好跟单账号之后设置跟单手数参数介绍

| 3) 专家信号中心                                                                 | — | ×     |
|---------------------------------------------------------------------------|---|-------|
| 跟单设置 - 800165018                                                          |   | ×     |
| - 信号源:3002300 (wisdom2300)                                                |   | <br>_ |
| 交易策略: 增强震荡策略<br>策略说明: 短线震荡GBPUSD                                          |   |       |
| <ul> <li>● 默认手数 反向限单 反向限单 回 回 回 回 回 回 回 回 回 回 回 回 回 回 回 回 回 回 回</li></ul> |   |       |
| ○ 國定手数 ○ 跟单比例 易策略和策略说明,及 即单设置                                             |   |       |
| ○ 余额比例                                                                    |   |       |
| 最小手数                                                                      |   |       |
| 提交 关闭                                                                     |   |       |
|                                                                           |   |       |

#### 跟单设置介绍

| 🕒 专家信号中心                         | — D                                                                                                    |
|----------------------------------|----------------------------------------------------------------------------------------------------|
| 跟单设置 - 800165018                 |                                                                                                    |
| — 信号源:3002300 (wisdom2300)       |                                                                                                    |
| 交易策略: 增强震荡策略<br>策略说明: 短线震荡GBPUSD | 新认手颈: 指跟甲账尸完全跟随喊甲账尸,<br>手数倍数1:1,例如喊单账户下0.1手,跟<br>单账户也下0.1手,其他值不影响。                                     |
| <ul><li>● 默认手数 反向跟单</li></ul>    | <b>反向跟单:</b> 如果打开,则喊单端下多单,跟<br>单则下空单;不打开,喊单下多单,跟单就                                                     |
| □ 固定手数 □ 跟单比例                    | 下多单。<br>固定手数, 跟单端的下单手数固定为该值,                                                                           |
| ○ 余额比例 ○ 净值比例                    | 比如该值设置为0.1,则不管喊单账户下单                                                                                   |
| 最小手数 最大手数                        | <b>跟单比例:</b> 计算公式为:跟单手数=喊单端                                                                            |
| 提交关闭                             | <ul> <li>的手数*跟单比例,比如:喊单端下了0.2</li> <li>手,如果跟单比例为2,则跟单端下0.4手;</li> <li>如果跟单比例为0.5,则跟单端下0.1手。</li> </ul> |

 $\times$ 

 $\times$ 

#### 跟单设置介绍

| 会家信号中心                           | - 0                                                                         |
|----------------------------------|-----------------------------------------------------------------------------|
| 跟单设置 - 800165018                 |                                                                             |
| — 信号源:3002300 (wisdom2300)       |                                                                             |
| 交易策略: 增强震荡策略<br>策略说明: 短线震荡GBPUSD | 示额C例:如后用,C如噘甲账尸有1000美元<br>下0.1手,跟单账户有3000美元,则下0.3手;<br>如启动余额比例,并且设置余额比例为3,则 |
| ⑤ 默认手数 反向跟单                      | 是用单账户有1000美元下0.1手,跟单账户有<br>3000美元,换算下来是0.3手在乘以设置的比                          |
| ○ 固定手数 □ 跟单比例                    | 例3,实际下单手数为0.9。<br>净值比例,加启用比加喊单账户净值是1000                                     |
| ○ 余额比例 ○ 净值比例                    | 美元下0.1手,跟单账户净值是2000美元,则下                                                    |
| 最小手数                             | 为3,则是用单账户有1000美元下0.1手,跟单                                                    |
| 提交 关闭                            | 账户有2000美元,换算下来是0.2手在乘以设<br>置的比例3,实际下单手数为0.6。                                |

 $\times$ 

#### 跟单设置介绍

| × | — D X                                                                                                    | ·<br>家信号中心                                                           | () 专 |
|---|----------------------------------------------------------------------------------------------------|----------------------------------------------------------------------|------|
| × |                                                                                                    | 单设置 - 800165018                                                      | 跟单   |
|   |                                                                                                    | 信号源:3002300 (wisdom2300)-                                            | — fi |
|   |                                                                                                    | 交易策略: 增强震荡策略<br>策略说明: 短线震荡GBPUSD                                     |      |
|   |                                                                                                    | 默认手数     反向跟单                                                        |      |
|   | <b>最新的</b> 最小手数:跟单账户起始最小跟单手 数。例加喊单账户下0_01手。跟单账                                                                                                    | ○ 固定手数                                                               |      |
|   | → 净面比例                                                                                                    | ○ 余额比例                                                               |      |
|   | 最大手数: 跟单账户最终下单的最大                                                                                                    | 最小手数                                                                 |      |
|   | 美國 手数,例如喊单账户下1手,跟单账 户设置的最大手数是0.5,那么跟单 账户就会下0.5                                                                                                    | 提到                                                                   |      |
|   | 環単比例         净值比例         身值比例         最大手数         最大手数         メ闭             メ闭             レク設置最小手数是0.1,那么跟单账户设置最小手数是0.1,那么跟单账户就会下0.1             レク設置最小手数:         レク設置最小手数:         レク設置最小手数:         レク設置最小手数是0.1,那么跟单账户就会下0.1         レク設置的最大手数是0.5,那么跟单账户设置的最大手数是0.5,那么跟单账户就会下0.5 | <ul> <li>              新以手数             反向既             反向</li></ul> |      |

#### 高级参数设置

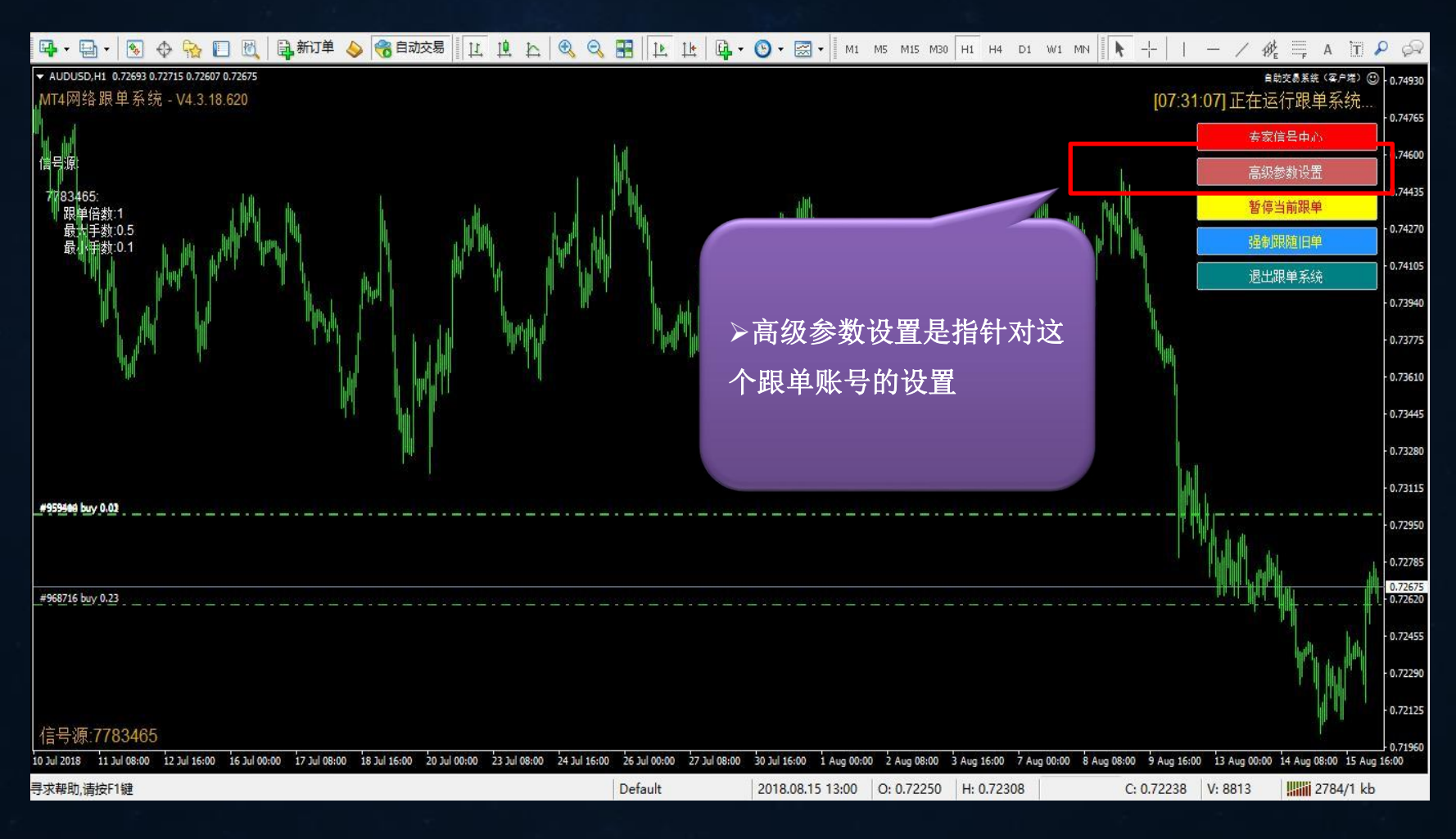

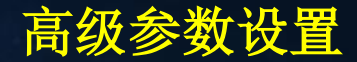

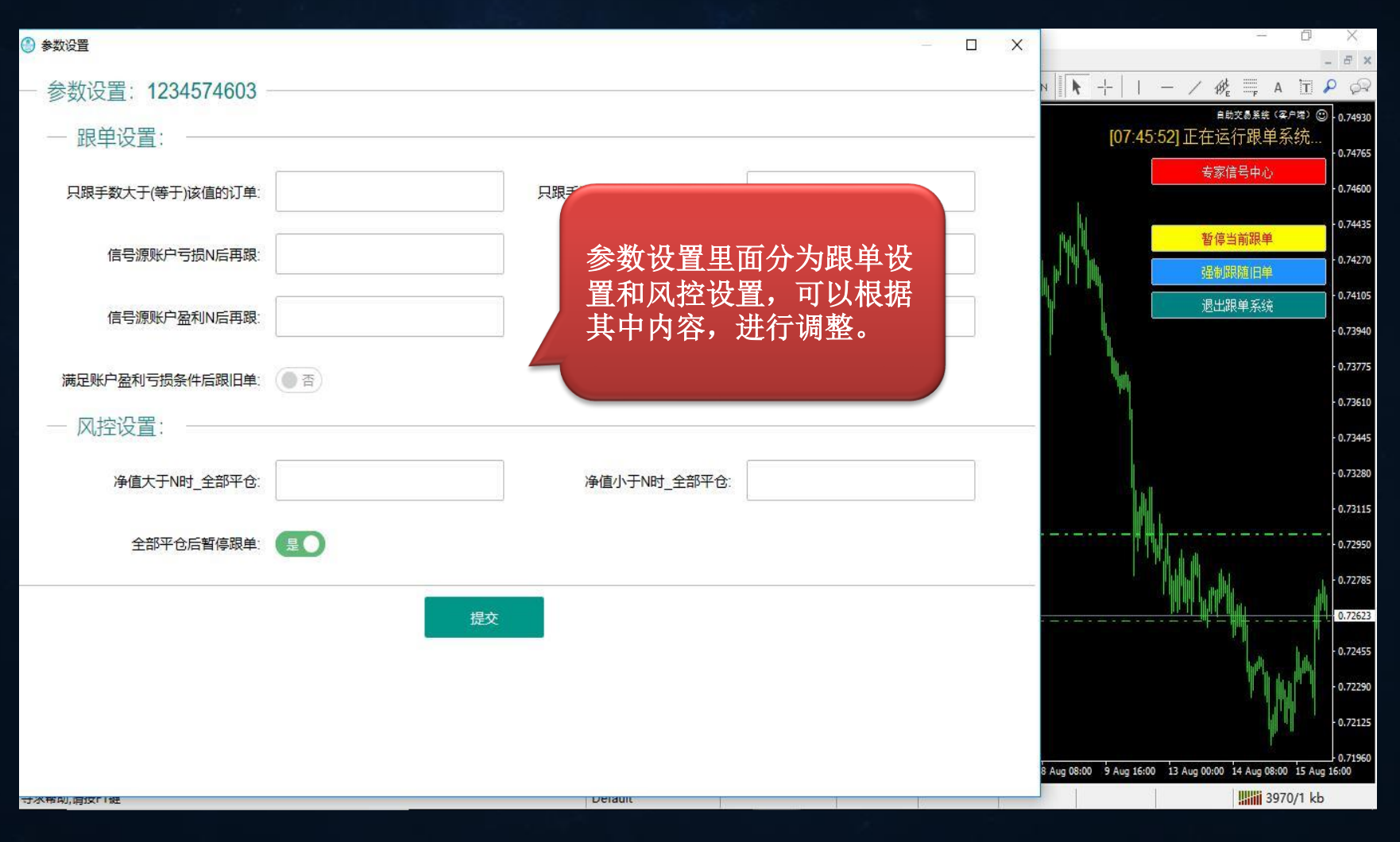

#### 跟单设置

| ② 参数设置                                       |                  | - D X                              | – 0 ×<br>- 8×                                        |
|----------------------------------------------|------------------|------------------------------------|------------------------------------------------------|
| 一参数设置: 1234574603                            |                  |                                    |                                                      |
| — 跟单设置: ———————————————————————————————————— |                  | 1、只跟手数大于(4                         | <b>等于)该值的订</b>                                       |
| 只跟手数大于(等于)该值的订单:                             | 只跟手数小于(等于)该值的订单: | <b>单:</b> 如设置为0.5,则<br>下的订单大于等于0.  | Ⅰ只有喊单账户<br>5手.才会跟随                                   |
| 信号源账户亏损N后再跟:                                 | 信号源账户亏损N%后再跟:    | 做单。                                |                                                      |
| 信号源账户盈利N后再跟                                  | 信号源账户盈利N%后再跟:    | 2、只跟手 <b>颈</b> 小士(雪<br>单:如设置为0.5,则 | ₱丁)咳值的订<br>刂只有喊单账户                                   |
| 满足账户盈利亏损条件后跟旧单:                              |                  | 下的订单小于等于0.                         | 5手,才会跟随                                              |
| 风控设置:                                        |                  | - 3、信号源账户亏损Ⅰ                       | 后再跟:N指                                               |
| 净值大于N时_全部平仓:                                 | 净值小于N时_全部平仓:     | 金额,如设置 <b>2000</b> ,<br>户亏损金额大于等于  | 则只有喊单账<br>2000后,才会                                   |
| 全部平仓后暂停跟单: 是                                 |                  | 跟随做单。                              |                                                      |
|                                              |                  | 4、信号源账尸亏顶<br>指总全额的百分比。             | ₩后冉跟: N%<br>加设署20。则                                  |
|                                              | 提交               | 只有喊单账户亏损金                          | 额大于等于20%,                                            |
|                                              |                  | 了  云  戚  随  做  平  。                |                                                      |
|                                              |                  | 8 Aug 08:00 9 Aug 16:              | 0.71960<br>00 13 Aug 00:00 14 Aug 08:00 15 Aug 16:00 |

Delault

#### 跟单设置

| 参数设置                             |                  | - O X                                |
|----------------------------------|------------------|--------------------------------------|
| — 参数设置:1234574603<br>— 跟单设置:———— |                  |                                      |
| 只跟手数大于(等于)该值的订单:                 | 只跟手数小于(等于)该值的订单: | 5、信号源则                               |
| 信号源账户亏损N后再跟:                     | 信号源账户亏损N%后再跟:    | 户盈利金额                                |
| 信号源账户盈利N后再跟:                     | 信号源账户盈利N%后再跟:    | ──────────────────────────────────── |
| 满足账户盈利亏损条件后跟旧单:                  | 香                | 指总金额的<br>只有喊单账                       |
| 从112 以且 ·<br>净值大于N时_全部平仓:        | 净值小于N时_全部平仓:     | 才会跟随做<br>7、满足账户                      |
| 全部平仓后暂停跟单:                       | 是                | 当账户中设<br>后就会跟喊                       |
|                                  | 提交               | 7月里。                                 |
|                                  |                  |                                      |
|                                  |                  |                                      |
| 计水带叫, 谓汉门姓                       | Derauit          |                                      |

、信号源账户盈利N后再跟:N指 金额,如设置2000,则只有喊单账 户盈利金额大于等于2000后,才会 限随做单。

D.

X

- 0.72455 - 0.72290 - 0.72125 - 0.71960

- 8 X

5、信号源账户盈利N%后再跟:N% 指总金额的百分比,如设置20,则 只有喊单账户盈利金额大于等于20%, 才会跟随做单。

7、满足账户盈利亏损条件后跟旧单: 当账户中设置的盈利亏损条件达成 后就会跟喊单账号当中所有存在的 订单。

Aug 08:00 9 Aug 16:00 13 Aug 00:00 14 Aug 08:00 15 Aug 16:00

3970/1 kb

#### 风险设置

| 参数设置: 1234574603         一 服单设置:         只照手数大于(等于)该值的订单:         「保胃源账户亏损N后再跟:         信号源账户亏损N后再跟:         信号源账户盈利NN后再跟:         信号源账户盈利NN后再跟:         小在影子盘利与损条件后跟旧单:         ● 否         小位大于N时_全部平仓:         全部平仓后暂停跟单:         夏         推文 | 参数设置             |                  |                                        |
|----------------------------------------------------------------------------------------------------|------------------|------------------|----------------------------------------|
| □ 訳単设置:   □ 只跟手数小于(等于)该值的订单:   □ 白雲源吸於中亏损N后再跟:   □ 信号源吸於中蛋利N后再跟:   □ 信号源吸片型和N%后再跟:   □ 確式子N时_全部平仓:   ● 雷   ● 全部平仓后暂停跟单:   夏                                                                                                    | 参数设置: 1234574603 |                  |                                        |
| 只跟手数小于(等于)该值的订单:       算         信号源账户亏损N后再跟:       信号源账户金利N%后再跟:         信号源账户盈利N后再跟:       信号源账户盈利N%后再跟:         满足账户盈利可损条件后跟旧单:       否         一 风控设置:          净值小于N时_全部平仓:       净值小于N时_全部平仓:         全部平仓后暂停跟单:          援文                | — 跟单设置: ————     |                  |                                        |
| 信号源账户亏损N后再跟:       自号源账户亏损N%后再跟:       合         信号源账户盈利N后再跟:       信号源账户盈利N%后再跟:       净         満足账户盈利亏损条件后跟旧单:       百         一       风控设置:       净         净值大于N时_全部平仓:       净值小于N时_全部平仓:       分         全部平仓后暂停跟单:       星          握文    | 只跟手数大于(等于)该值的订单: | 只跟手数小于(等于)该值的订单: | 净                                      |
| 信号源账户盈利N后再跟: 信号源账户盈利N%后再跟: 所<br>満足账户盈利亏损条件后跟旧单:<br>一<br>风控设置:<br>浄値大于N时_全部平仓:<br>全部平仓后暂停跟单:<br>夏①                                                                                                    | 信号源账户亏损N后再跟:     | 信号源账户亏损N%后再跟:    |                                        |
| 満足账户盈利亏损条件后跟旧单:       ● 否         一 风控设置:          净值大于N时_全部平仓:       净值小于N时_全部平仓:         全部平仓后暂停跟单:       星①         提文                                                                                                    | 信号源账户盈利N后再跟:     | 信号源账户盈利N%后再跟:    | 所                                      |
| 一风控设置:                                                                                                    | 满足账户盈利亏损条件后跟旧单:  | () KI            | · 净·                                   |
| 净值大于N时_全部平仓:       净值小于N时_全部平仓:       所         全部平仓后暂停跟单:       是         提交                                                                                                    | — 风控设置: ———      |                  |                                        |
| 全部平仓后暂停跟单: 是<br>建文                                                                                                    | 净值大于N时_全部平仓:     | 净值小于N时_全部平仓:     | 所                                      |
| 提交                                                                                                    | 全部平仓后暂停跟单:       | <b>是</b>         |                                        |
|                                                                                                    |                  | 提交               | —————————————————————————————————————— |
|                                                                                                    |                  |                  |                                        |
|                                                                                                    |                  |                  |                                        |

Delaul

净值大于N时-全部平仓:指当前账 户净值大于等于该值时平仓所有持 仓订单;(因平仓后仍满足该条件, 所以平仓后会自动把该条件清空) 净值小于N时-全部平仓:指当前账 户净值小于等于该值时平仓所有持 仓订单;(因平仓后仍满足该条件, 所以平仓后会自动把该条件清空) 全部平仓后暂停跟单:默认是"是" 当前账号平仓之后,就不在进行跟 单交易;改成"否"则是不启用

Aug 08:00 9 Aug 16:00 13 Aug 00:00 14 Aug 08:00 15 Aug 16:00

3970/1 kb

 D.

X

- 0.72290 - 0.72125 - 0.71960

- 8 ×

快捷按钮

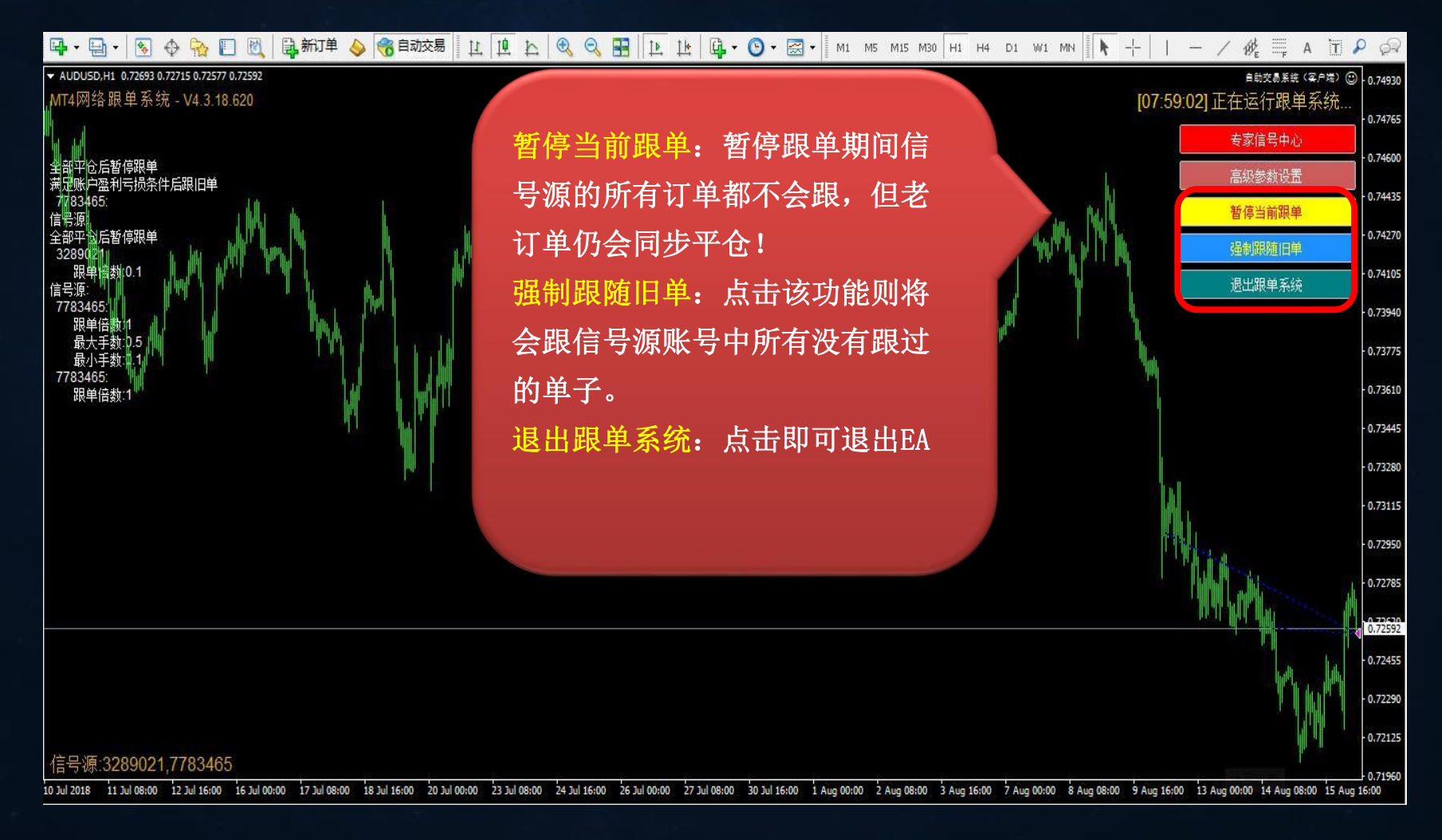

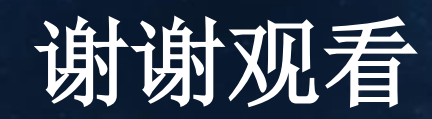